# VR 超感学习机 使用指南

[北京威尔文教科技有限责任公司]

[北京市海淀区清河毛纺路临 57 号

院北楼]

2019年6月3日

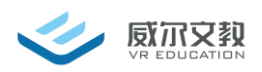

#### 声明

本用户手册中的图示仅供参考,实际产品会因您选购产品的版本以及配置略有调整。

本用户手册中的信息如有变更, 恕不另行通知, 如有需求请拨打售后热线。 制造商或经销商对于本手册中包含的错误或疏漏不承担,也不对因本手册的效用 和使用而导致的任何必然损失承担责任。

本用户手册中的信息受版权保护,未经版权所有者事先书面许可,不得以任何形式影印或复制本手册的任何部分。

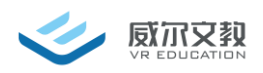

#### 重要提示

- 请在使用前确认您没有任何不适且周围环境安全,特别是佩戴头盔在室内行
  走移动时,要避免发生意外。
- 请勿使头盔的光学镜片被阳关长时间照射,尤其在户外、阳台、窗台、汽车
  内收纳存放时,镜片聚光会造成屏幕永久性灼伤的黄斑现象。
- 请在使用和收纳时注意防护光学镜片,避免尖锐物体划伤镜片。
- 请勿将声音音量调的过大,否则可能对您的听觉造成损伤。
- 请勿让液体或任何导电体进入到机器内部。否则可能损坏产品,引起火灾或 故障。
- 长时间使用可能眩晕或用眼疲劳,建议每隔30分钟适当休息。
- 本产品通过头盔按键进行操作。
- 本产品无近视调节功能,近视用户请遵循佩戴说明中的方法使用。
- 本产品"护眼模式"经德国 TUV 低蓝光认证,通过软件算法降低三色通道中的蓝光量达到保护眼睛的作用,该模式下画面颜色偏黄,可根据个人喜好自行调节。
- 本产品内部电池为锂电池,长时间空电存放,会导致设备电池损坏。
- 本产品及包装最终外观和功能以实物为准,本说明仅供参考。

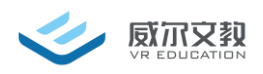

#### 产品介绍

VR 超感学习机是一款自主式课程学习机。通过 VR 也就是虚拟现实技术, 让用户感觉仿佛身临其境,可以即时、没有限制地观察三维空间内的事物。含 120 节生动有趣的课程情节,使学生发挥主观能动性,动手操作并观察分析, 激发学生学习兴趣,引导学生主动学习,更有效的理解并掌握知识点。设备外 观如图1所示;

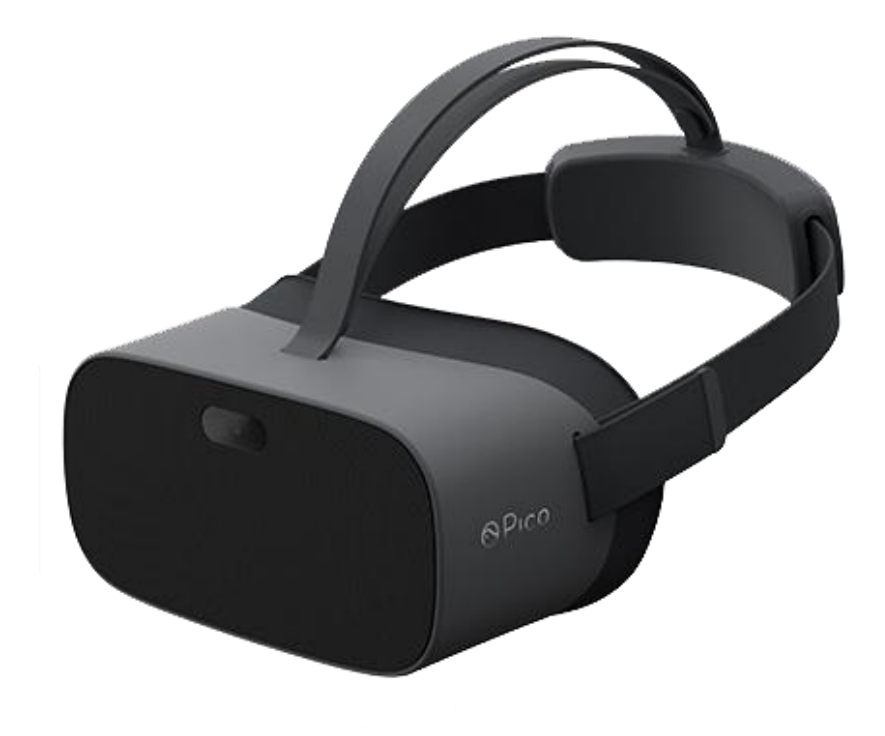

图1

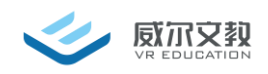

### 产品规格

| CPU     | 高通 835,Kryo 280 核心                   |
|---------|--------------------------------------|
| 内存      | 4GB,RAM LPDDR4X,1866MHz              |
| 闪存      | UFS2.1 64G , 支持 Micro SD 卡最大 256G 扩展 |
| Android | Android 8.1                          |
| 屏幕      | 3.5 inch x 2 SFR TFT                 |
| 分辨率     | 1440x1600x2 , PPI : 616 , 3K 分辨率     |
| 刷新率     | 90 Hz                                |
| 视场角     | 101°                                 |
| 透镜      | 菲涅尔,PMMA 材质                          |
| 摄像头     | 800 万 AF 镜头 , 最高 3264*2448@30Hz      |
| 重量      | 268g(不含绑带)                           |
| 电池容量    | 3500mAh , 连续视频工作 3h                  |

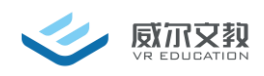

# 硬件使用说明

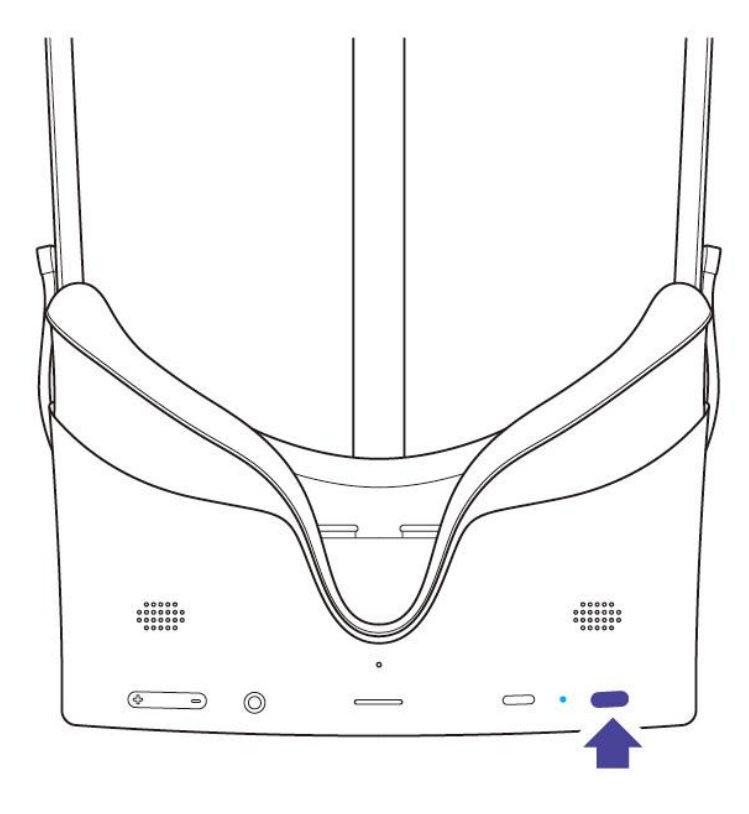

## 头盔开机

长按电源按键蓝灯常亮

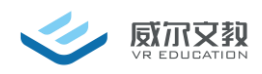

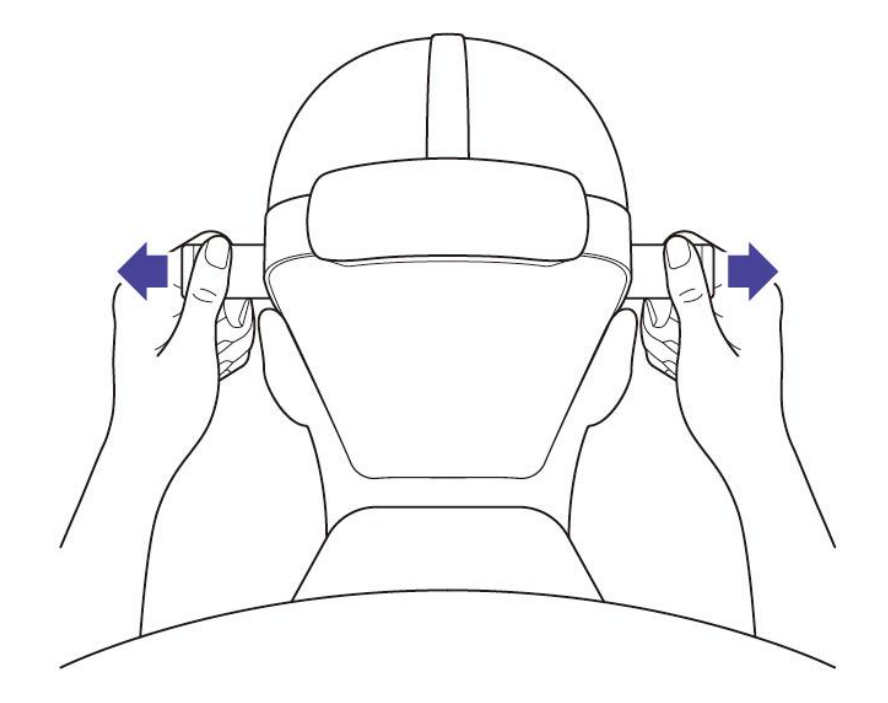

#### 调节绑带

调节绑带至舒适且清晰位置 开启 VR 之旅

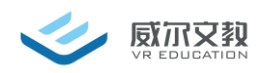

# | 佩戴说明

提示:佩戴头盔后,如顶部绑带不吃力会引起头盔下坠,请轻微下拉后头垫至顶部 吃力后方可使脸部压力舒适。

本设备不具备近视调节功能,头盔可佩戴镜框宽度小于160毫米的大 多数标准眼镜。

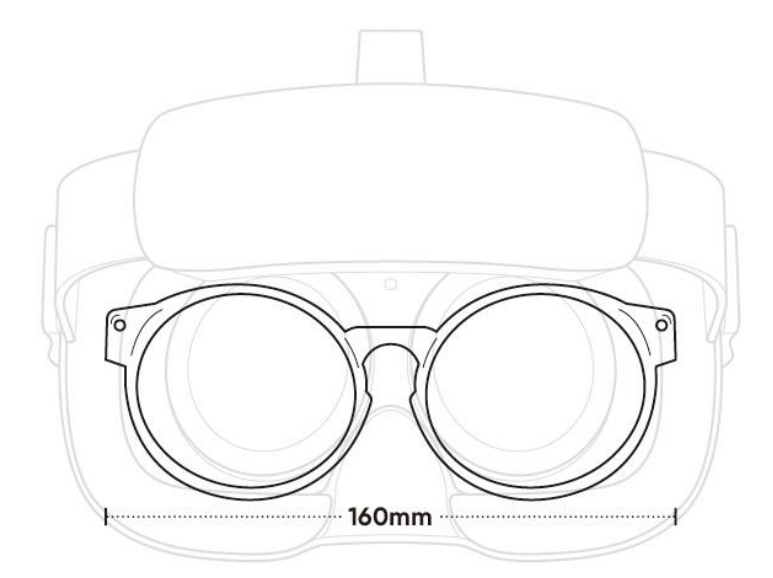

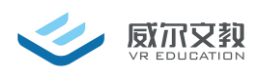

如果您佩戴眼镜,请: **1**将头盔的贴脸泡棉罩住眼镜

2 将后头垫套在头上微调至舒适和清晰状态

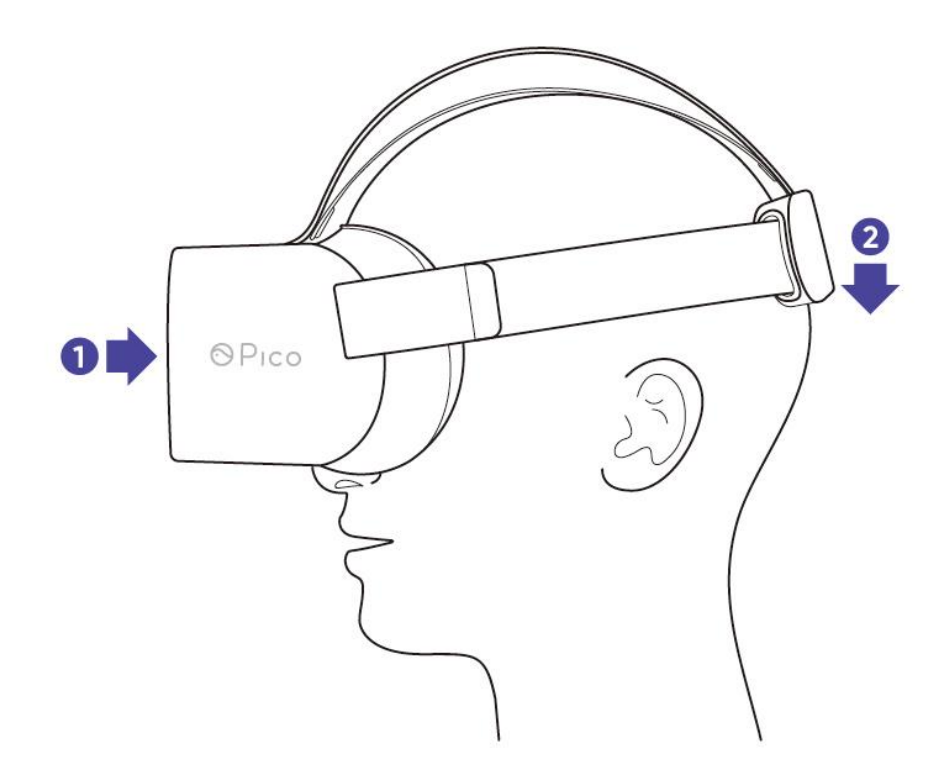

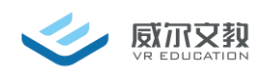

# Ⅰ头盔部件

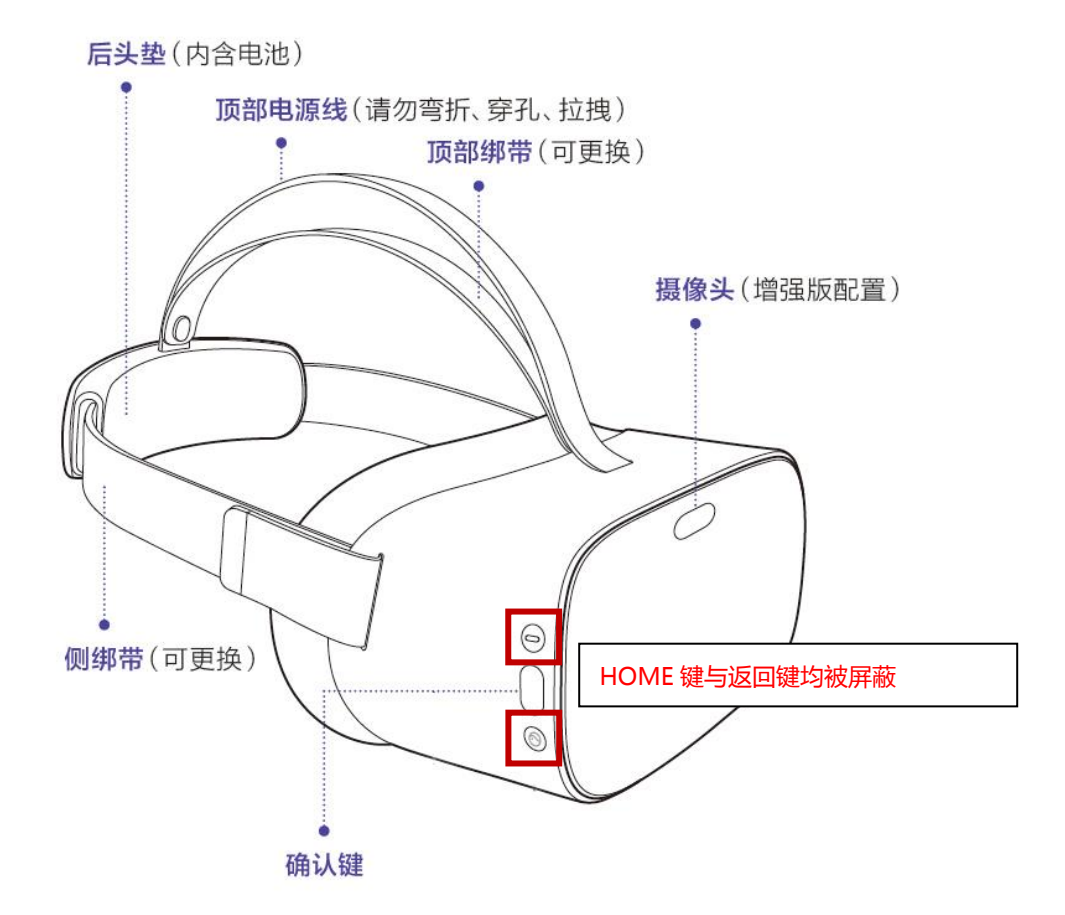

注: VR 超感学习机为学生学习使用,需要保障使用环境安全,屏蔽所有非学习 相关的 VR 影视、广告等内容。故将 HOME 键与返回键屏蔽;

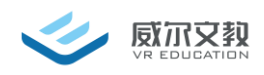

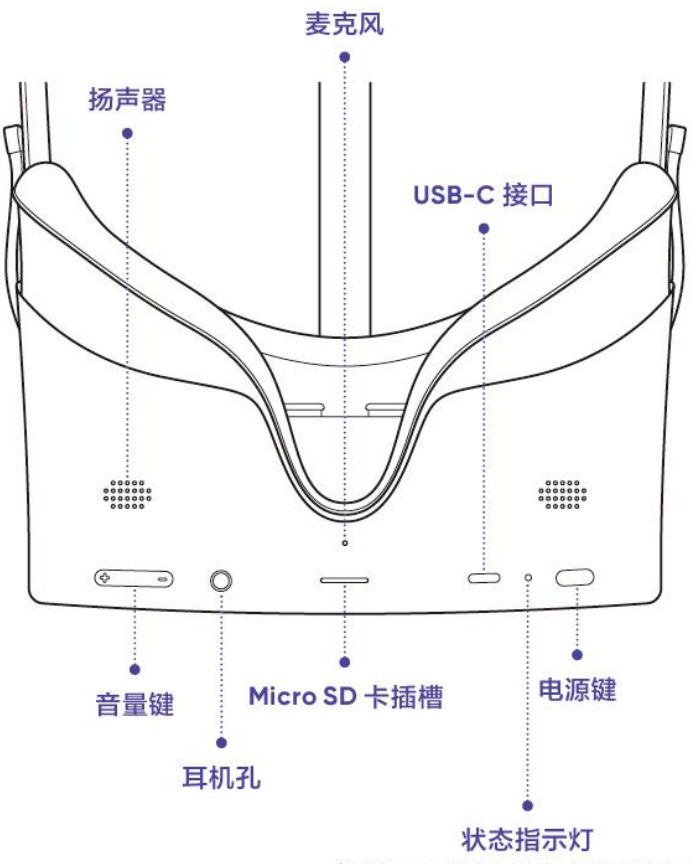

(红色表示低电状态,请及时充电)

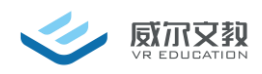

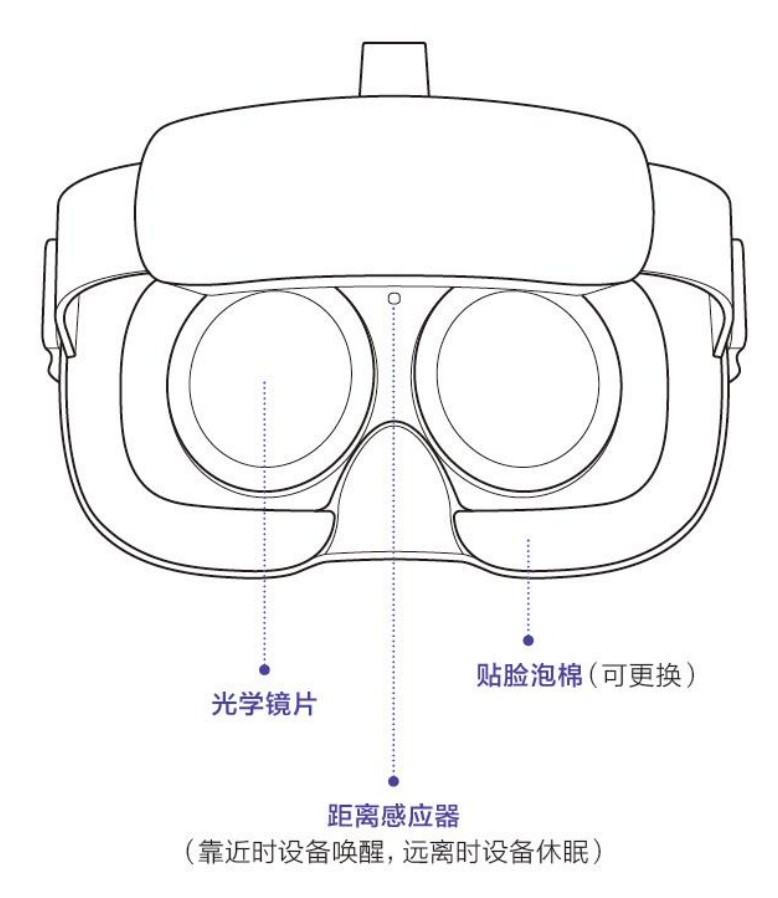

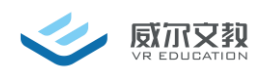

## 主要业务流程

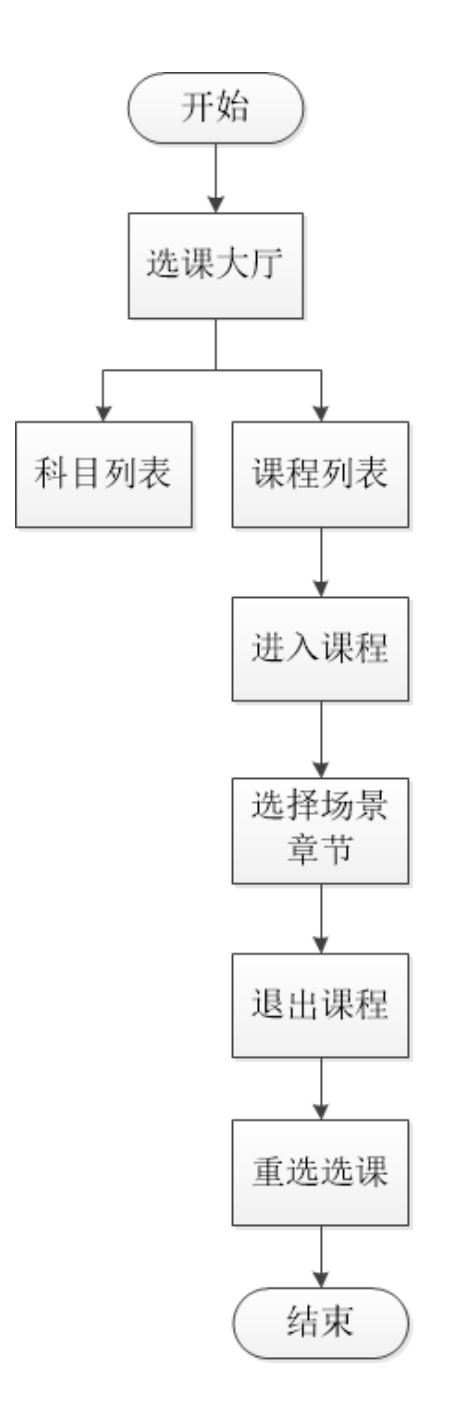

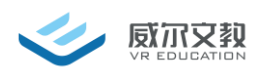

#### 软件功能

1. 主页面

开机后进入主页面也就是选课大厅如图 2 所示,屏幕中红点搭配 VR 眼镜右 侧确定按键进行选择操控。左侧为科目选择切换区域点击上下两端箭头翻页查看 更多学科。右侧为课程封面展示区域。用户通过注视并点击眼镜右侧确认键进行 学科的切换。同时右侧所展示的课封面随之进行替换。每页显示 10 节课程封面, 下方显示翻页箭头,点击箭头进行翻页查看更多课程内容。

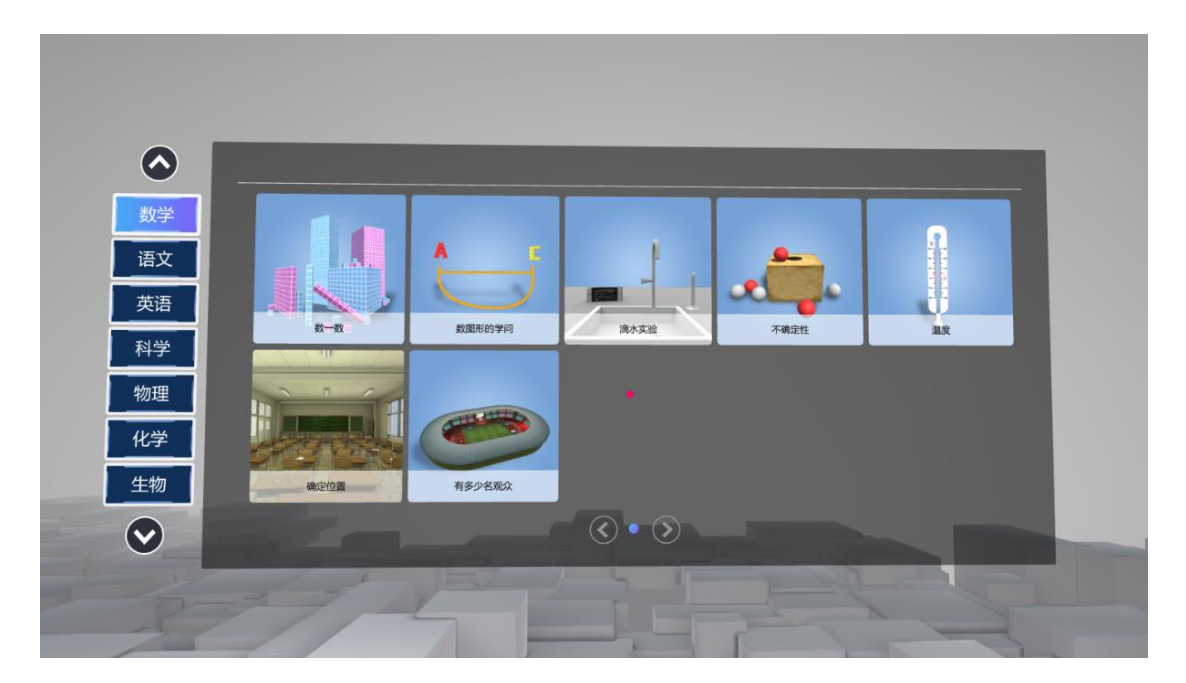

图 2

2. 场景选择页面

进入课程后,首先进入到章节选择场景。上方显示所选课程中包含的各个场景。用户可以根据自己的意愿进行注视点击进入到指定的场景中去学习。

如图 3 所示场景的最下方有一个返回大厅的按钮,注视点击这个按钮,回 到主页面中可以重新选择课程。

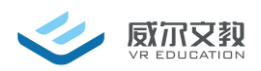

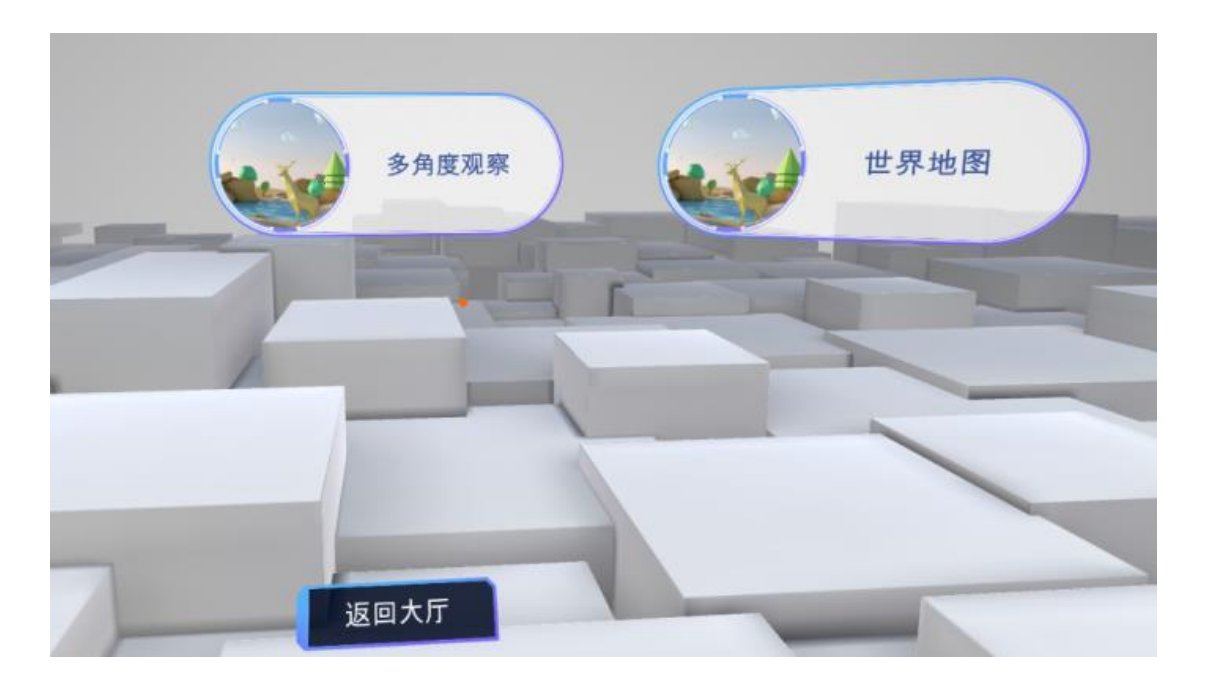

图 3

3. 课内页

用户点击场景后,进入到课内场景中,每个课程中会根据课程内容和目标的 不同有不同的交互操作,进入课程后,用户可以根据课内的 UI 提示先通过十字 光标视线定位,再单击头盔右侧确认键进行交互和学习操作。

在课程内部的场景内,下方会显示一个返回选择的按钮。注视点击这个按钮,可以返回上一个场景中如图4。

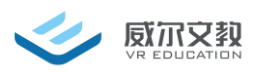

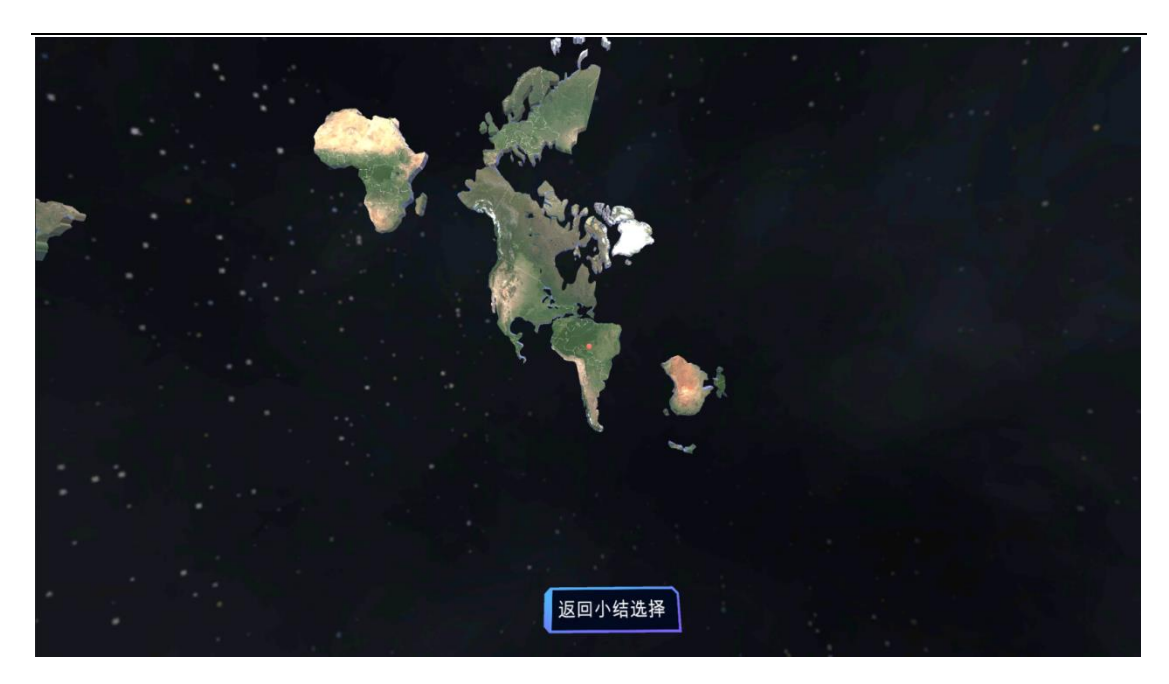

图4

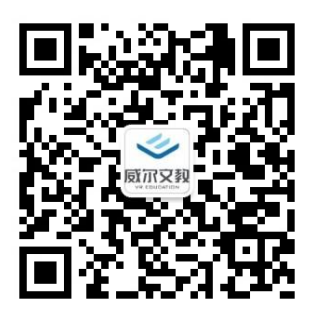

北京威尔文教科技有限责任公司

地址:北京市海淀区清河毛纺路临57号北楼(100085)

电话:010-8272-5888

网址:www.bjb.com.cn